## Upload metadata til DOAJ

Vejledning fra tidsskrift.dk/Det Kgl. Bibliotek - 5. juli 2022

Når jeres tidsskrift er blevet registreret hos DOAJ, har I mulighed for at få tidsskriftets artikel-metadata uploadet til DOAJ. På denne måde vil de enkelte artikler blive søgbare på DOAJ's hjemmeside, hvilket kan øge antallet af læsninger af artiklerne og dermed også potentielt antallet af citationer.

Hvis I uploader artikel-metadata til DOAJ, vil man kunne finde alle jeres udgivne artikler, når man går ind på jeres tidsskrifts profilside på DOAJ, sammen med informationer om tidsskriftet. Alle artiklerne vil have et direkte link til deres side (den såkaldte "landing page") på jeres tidsskrifts hjemmeside.

Denne vejledning forklarer, hvordan du kan uploade artikel-metadata til DOAJ vha. OJS, som er systemet bag tidsskrift.dk.

### Find DOAJ API-nøgle

For at kunne eksportere metadata til DOAJ, skal du bruge tidsskriftets DOAJ API-nøgle. Denne finder du ved at gå til <u>DOAJ's hjemmeside</u> og logge ind på din profil. Her skal du i menulinjen i toppen vælge "My Account", hvilket folder en menu ud. Heri vælger du "Settings", hvilket fører dig til en side, hvor du finder tidsskriftets "API key".

### **DOAJ plugin i OJS**

OJS har indbygget et plugin, som automatisk kan eksportere metadata om jeres artikler til DOAJ. For at finde plugin'et, skal du først logge ind med din bruger på dit tidsskrifts hjemmeside.

Vælg nu "Website" i menuen i venstre side. Herefter vælger du den 3. fane for oven, "Plugins" (se nedenfor).

| <b></b>              | OJS på dansk               |                                             |                                                                  | 1094  | 0 |
|----------------------|----------------------------|---------------------------------------------|------------------------------------------------------------------|-------|---|
| Indse<br>Num<br>Mede | endelser<br>re<br>delelser | Website-indstillinger<br>Udseende Opsætning | Plugins                                                          | Hjælp |   |
| Inds                 | tillinger                  | Tema                                        | Tema                                                             |       |   |
| Tidss                | site                       | Opsætning                                   | Nye temaer kan installeres via linket 'Plugins' øverst på siden. |       |   |
| Work                 | (flow                      | Udvidet                                     | Standard layout-tema v                                           |       |   |
| Distr<br>Brug        | ibuering<br>ere & roller   | Shariff Plug-in                             | <b>Farve</b><br>Vælg en farve til sidehovedet.                   |       |   |
| Stati                | stikker                    |                                             |                                                                  |       |   |
| Artik<br>Reda        | ler<br>ktionel aktivitet   |                                             |                                                                  |       |   |

Du kan nu se alle de tilgængelige plugins. Et godt stykke nede på siden under gruppen "Plugins til import/eksport (7)", ser du "DOAJ Eksport-plugin" (se nedenfor). Dette plugin er som standard aktiveret for tidsskrifter på tidsskrift.dk. Hvis du trykker på den lille blå trekant til venstre for plugin-navnet, kommer der en eller flere valgmuligheder frem nedenfor. Tryk på "Importér/eksportér data".

| 👍 🛛 OJS på dansk                                         |                                                     |                                                                                                    |           |        | 1085                | ٩ |
|----------------------------------------------------------|-----------------------------------------------------|----------------------------------------------------------------------------------------------------|-----------|--------|---------------------|---|
| Indsendelser<br>Numre<br>Meddelelser                     | Website-indstillinger<br>Udseende Opsætning Plugins |                                                                                                    |           |        | 0 Hjælp             |   |
| Indstillinger<br>Tidsskrift                              | Installerede plugins Plugin-samling                 |                                                                                                    |           |        |                     |   |
| Website<br>Workflow<br>Distribuering<br>Brugere & roller | Plugins                                             | Beskrivelse                                                                                                    | Aktiveret | Q, Seg | Upload en ny plugin |   |
| Statistikker<br>Artikler                                 | Metadata plugins (1) Dublin Core 1.1 meta-data      | Understøtter Dublin Core version<br>1.1 database- og<br>applikationstilpasninger.                                          |           |        |                     |   |
| Redaktionel aktivitet<br>Brugere<br>Rapportgenerator     | Plugins til autorisationer (0)                      | Intet element                                                                                                    |           |        |                     |   |
|                                                          | Plugins til blokke (7)                              |                                                                                                    |           |        |                     |   |
| Værktøjer<br>Administration                              | Browse-blok                                         | Denne plugin indsætter browse-<br>værktøj i sidemenuen.                                                                    | •         |        | $\sim$              |   |
|                                                          | Web Feed-plugin                                     | web syndication feeds til det<br>aktuelle nummer.                                                                          | -         |        | $\sim$              |   |
|                                                          | Plugins til import/eksport (7)                      |                                                                                                    |           |        |                     |   |
|                                                          | CrossRef XML Eksport-plugin                         | Eksportér artikelmetadata i<br>CrossRef XML format.                                                                        |           |        |                     |   |
|                                                          | DOAJ Eksport-plugin                                 | Eksportér tidsskrift til DOAJ.                                                                                             |           |        |                     |   |
|                                                          | LataCite Eksport/Registrerings<br>Plugin            | Ekportér eller registrér metadata<br>fra numre, artikler,<br>publiceringsversion og supplerende<br>fil i DataCite- format. |           |        |                     |   |
|                                                          | Native XML-plugin                                   | Importér og eksportér artikler og<br>numre i QIS' epet XML-format                                                          |           |        |                     |   |

## Du ser nu nedenstående side.

| <b>#</b>                                                                                                    | OJS på dansk                    | 1 <u>094</u>                                                                                                    | 0 |  |  |  |  |
|----------------------------------------------------------------------------------------------------|---------------------------------|----------------------------------------------------------------------------------------------------|---|--|--|--|--|
| Inde                                                                                                    | Værktøjer / DOAJ Eksport-plugin |                                                                                                    |   |  |  |  |  |
| Inuse                                                                                                    | indelsei                        |                                                                                                    |   |  |  |  |  |
| Num                                                                                                    | re                              | DOAJ Eksport-plugin                                                                                                    |   |  |  |  |  |
| Meddelelser                                                                                                    |                                 |                                                                                                    |   |  |  |  |  |
|                                                                                                    |                                 | Indstillinger Artikler                                                                                                    |   |  |  |  |  |
| Inds                                                                                                    | tillinger                       |                                                                                                    |   |  |  |  |  |
| Tidss                                                                                                    | Tidsskrift                      |                                                                                                    |   |  |  |  |  |
| Webs                                                                                                    | site                            | Kontakt DOAJ for at blive inkluderet                                                                                                    |   |  |  |  |  |
| Work                                                                                                    | flow                            |                                                                                                    |   |  |  |  |  |
| Distri                                                                                                    | ibuering                        | Hvis du gerne vil registrere artikler direkte fra OJS, skal du indtaste din DOAJ API-nøgle. Hvis ikke, kan du<br>stadig eksportere til DOALXML-format, men du vil ikke kunne registrere dine artikler hos DOAL direkte fra OIS |   |  |  |  |  |
| Brug                                                                                                    | ere & roller                    |                                                                                                    |   |  |  |  |  |
|                                                                                                    |                                 |                                                                                                    |   |  |  |  |  |
| Stati                                                                                                    | stikker                         | DOAJ API-nøgle                                                                                                    |   |  |  |  |  |
| Artik                                                                                                    | er                              | bu finder din Arzenegie på din boAjebidgerside.                                                                                                    |   |  |  |  |  |
| Reda                                                                                                    | ktionel aktivitet               | OJS vil automatisk deponere artikler hos DOAJ. Bemærk, at der, efter publicering, kan gå lidt tid inden                                                                                                    |   |  |  |  |  |
| Brug                                                                                                    | ere                             | processen er fuldført. Du kan tjekke om der skulle være artikler der er uregistrerede.                                                                                                    |   |  |  |  |  |
| Rapportgenerator           Brug DOAJ test-API (testmiljø) til registrering. Husk at fjerne denne mulighed i forbindel produktionen. |                                 |                                                                                                    |   |  |  |  |  |
|                                                                                                    |                                 | <ul> <li>Brug DOAJ test-API (testmiljø) til registrering. Husk at fjerne denne mulighed i forbindelse med</li> </ul>                                                                                                    |   |  |  |  |  |
|                                                                                                    |                                 | produktionen.                                                                                                    |   |  |  |  |  |
| Admi                                                                                                    | nistration                      |                                                                                                    |   |  |  |  |  |
| Aum                                                                                                    | nstration                       | Gem Annuller                                                                                                    |   |  |  |  |  |
|                                                                                                    |                                 |                                                                                                    |   |  |  |  |  |
|                                                                                                    |                                 |                                                                                                    |   |  |  |  |  |
|                                                                                                    |                                 | * Angiver obligatorisk felt                                                                                                    |   |  |  |  |  |
|                                                                                                    |                                 |                                                                                                    |   |  |  |  |  |
|                                                                                                    |                                 |                                                                                                    |   |  |  |  |  |
|                                                                                                    |                                 |                                                                                                    |   |  |  |  |  |

Du kan også komme til denne side ved at vælge "Værktøjer" i menuen i venstre side (se billede nedenfor) og herefter vælge "DOAJ Eksport-plugin" som er nr. 3 fra oven i den fremkomne liste over værktøjet.

| *                                                                             | OJS på dansk                                                                                                    |                                             | 1094    | 0 |
|-------------------------------------------------------------------------------|----------------------------------------------------------------------------------------------------|---------------------------------------------|---------|---|
| Indseno<br>Numre<br>Meddel                                                    | delser<br>lelser                                                                                                    | Værktøjer<br>Importér/Eksportér Tilladelser | 0 Hjælp |   |
| Indstill<br>Tidsskri<br>Website<br>Workflo<br>Distribu<br>Brugere<br>Statisti | dstillinger       Native XML-plugin: Importér og eksportér artikler og numre i OJS' eget XML-format.         dstillinger       QuickSubmit-plugin: Ettrins-manuskriptindleverings-plugin         dstrift       DOAJ Eksport-plugin: Eksportér tidsskrift til DOAJ.         pubMed XML Eksportér i Eksportér artikel-metadata i PubMed XML format til indekssering i MEDLINE.       DataCite Eksport/Registrerings Plugin: Eksportér eller registrér metadata fra numre, artikler, publiceringsversion og supplerende fil i DataCite- format. |                                             | ıg i    |   |
| Artikler Redaktionel aktivitet Brugere Rapportgenerator Verktøjer Administr 1 |                                                                                                    |                                             |         |   |

### **Eksporter data til DOAJ**

For at eksportere metadata om de publicerede artikler til DOAJ, skal du gå ind i "DOAJ Eksport-plugin" som beskrevet ovenfor.

Du skal skrive tidsskriftets DOAJ API-nøgle ind i feltet dertil på tidsskriftets side på tidsskrift.dk (se 1 på nedenstående skærmbillede).

Klik dernæst i den lille boks ud for "OJS vil automatisk deponere artikler hos DOAJ. ..." (2 på nedenstående billede), så der fremkommer et flueben. Tryk herefter på "Gem" forneden (3 på billedet nedenfor).

| 🛔 OJS på dansk        | 1094                                                                                                    |  |  |  |  |  |
|-----------------------|----------------------------------------------------------------------------------------------------|--|--|--|--|--|
| Indsendelser          | Værktøjer / DOAJ Eksport-plugin                                                                                                    |  |  |  |  |  |
| Numre                 | DOAJ Eksport-plugin                                                                                                    |  |  |  |  |  |
| Meddelelser           | Indstillinger Artikler                                                                                                    |  |  |  |  |  |
| Indstillinger         |                                                                                                    |  |  |  |  |  |
| Tidsskrift            |                                                                                                    |  |  |  |  |  |
| Website               | Kontakt DOAJ for at blive inkluderet                                                                                                    |  |  |  |  |  |
| Workflow              |                                                                                                    |  |  |  |  |  |
| Distribuering         | Hvis du gerne vii registrere artikier direkte fra OJs, skal du indtaste din DOAJ API-nøgle. Hvis ikke, kan du<br>stadig eksportere til DOAJ XML-format, men du vil ikke kunne registrere dine artikler hos DOAJ direkte fra OJS. |  |  |  |  |  |
| Brugere & roller      |                                                                                                    |  |  |  |  |  |
| Statistikker          | DOAJ API-nøgle<br>Du finder din API-nøgle på din DOAJ<br>OJS vil automatisk deponere artikler hos DOAJ. Bemærk, at der, efter publicering, kan gå lidt tid inden                                                                 |  |  |  |  |  |
| Artikler              |                                                                                                    |  |  |  |  |  |
| Redaktionel aktivitet |                                                                                                    |  |  |  |  |  |
| Brugere               | Pressen er fuldført. Du kan tjekke om der skulle være artikler der er uregistrerede.     2     D Brug DOAJ test-API (testmiljø) til registrering. Husk at fjerne denne mulighed i forbindelse med produktionen                   |  |  |  |  |  |
| Rapportgenerator      |                                                                                                    |  |  |  |  |  |
| Værktøjer             | Produktorich                                                                                                    |  |  |  |  |  |
| Administration        | Gem Annuller                                                                                                    |  |  |  |  |  |
|                       | * Angiver obligatorisk felt                                                                                                    |  |  |  |  |  |
|                       |                                                                                                    |  |  |  |  |  |
|                       |                                                                                                    |  |  |  |  |  |

Metadata om artikler, der fremover udgives fra jeres tidsskrift, vil nu automatisk blive eksporteret og uploadet til DOAJ. Metadata for de artikler, tidsskriftet allerede har udgivet, skal dog også eksporteres; dette gøres nu manuelt. For at gøre dette samt se status for hver enkelt artikel skal du trykke på fanebladet "Artikler" (se 1 på skærmbilledet nedenfor).

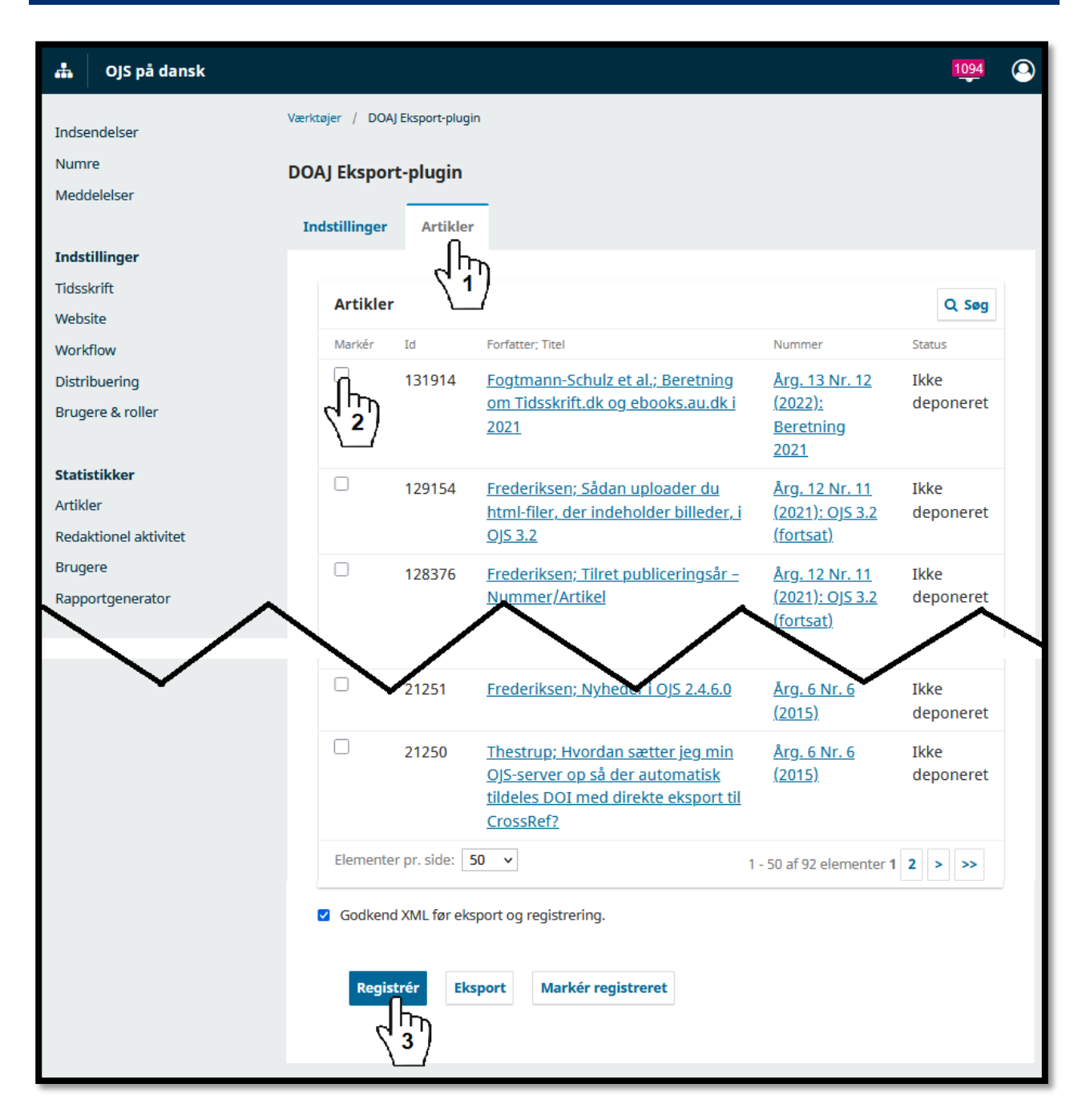

Her vil være en liste over alle tidsskriftets udgivne artikler. Vær opmærksom på, at der kan være flere sider med artikler.

Klik i den lille boks ud for de artikler, hvis metadata du vil eksportere til DOAJ (2 på billedet ovenfor), så der fremkommer et lille flueben. Når artiklerne er valgt, scroller du helt ned i bunden af siden, og klikker på knappen "Registrér" (3 på billedet ovenfor). Der kan godt gå et øjeblik, før der sker mere, så vær tålmodig. Hernæst vil du se en besked om, at artiklerne er registrerede, og status for de valgte artikler i kolonnen yderst til højre vil skifte til "Registreret" i stedet for "Ikke deponeret", som de var før.

Alle publicerede artikler skal på denne måde registreres, når I først begynder med at eksportere metadata til DOAJ, men fremover vil nye publicerede artikler automatisk blive deponerede. Vi anbefaler, at I tjekker dette, når I har publiceret et nyt nummer, ved at gå ind i DOAJ Eksport-pluginnet og tjekke, at de nyudgivne artikler står på listen som "Registreret".

Hvis I har brug for hjælp til noget af dette, er holdet bag tidsskrift.dk gerne behjælpelige. Skriv blot en e-mail til <u>tidsskrift.dk@kb.dk</u>.